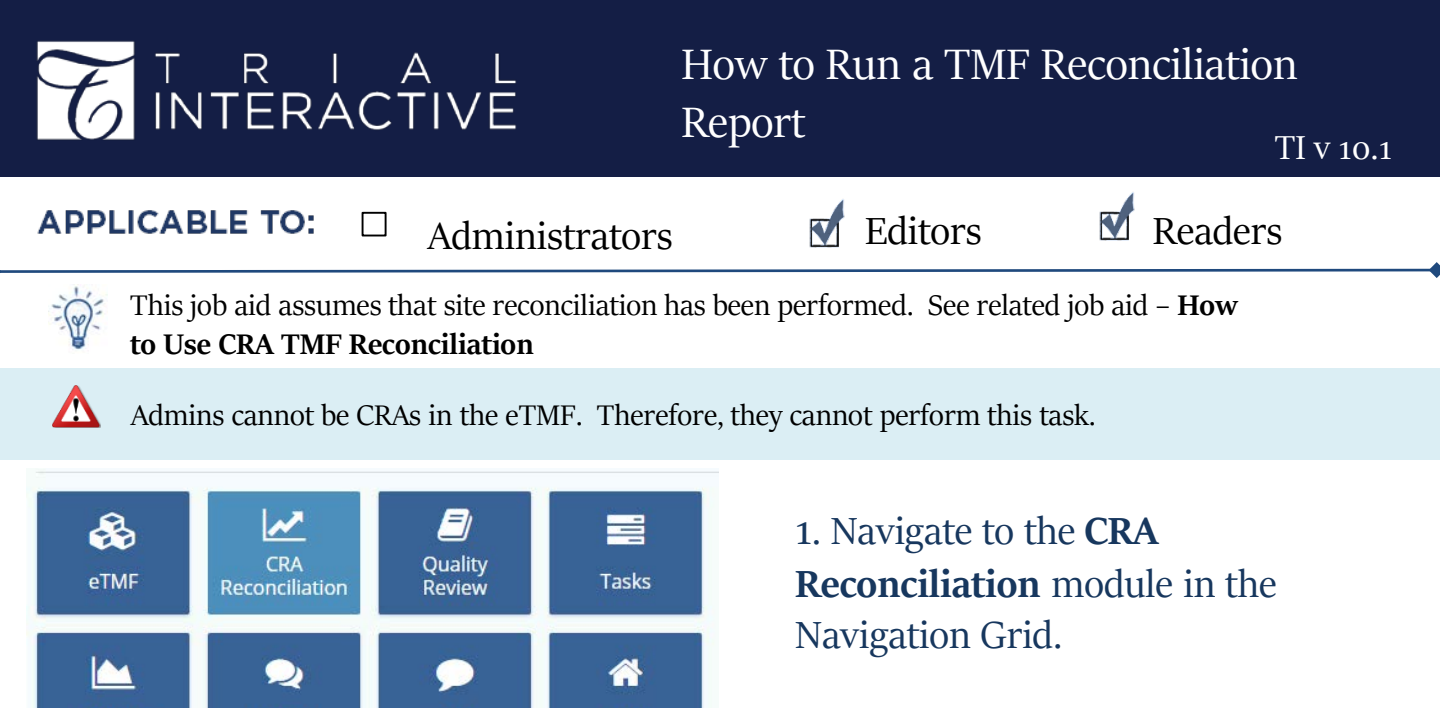

**2.** Click the **Reports** module, and select a site. Previous reports will populate in the grid.

Home

| 🔮 Create 🕜 Edit 🛛 🗶 Delete |   |    |                    |            |               |               |                |              |
|----------------------------|---|----|--------------------|------------|---------------|---------------|----------------|--------------|
| View by <b>By Site</b>     | • | 1. | 3 of 3 (0 selected | d)         | 0             | ▼ Filters 🔲 S | Select Columns | 🕫 Views 🔻    |
|                            | C |    | Visit Date         | Visit Type | Investigative | Visit Summary | CRA Comme      | Created Date |
| 🗋 104 Fantini              |   |    | 05 Mar 2020        | IMV        | 104 Fantini   | Demo          |                | 05 March 20  |
|                            |   |    | 06 Mar 2020        | IMV        | 104 Fantini   | Test report   |                | 06 March 20  |
|                            |   |    | 06 Mar 2020        | IMV        | 104 Fantini   | Test Report   |                | 06 March 20  |

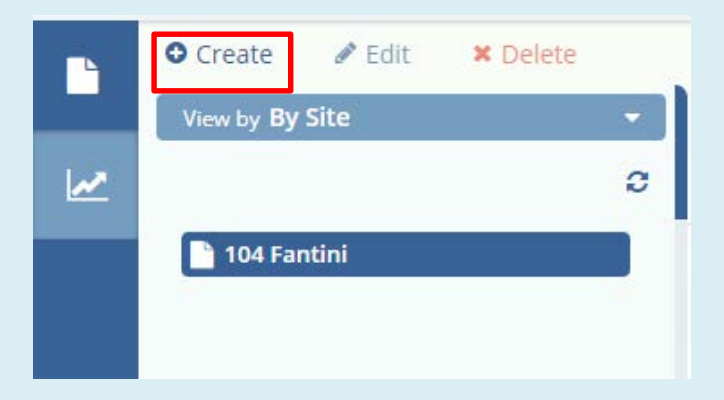

Q & A

Reports

FAQ

3. To run a new report, click Create.

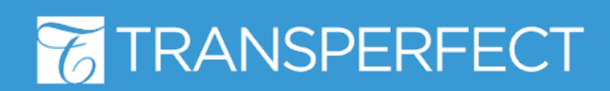

TI v10.1 Sept. 2020 Page 1 of 3

## T R I A L INTERACTIVE

## How to Run a TMF Reconciliation Report

TI v 10.1

4. The window will populate with documents from the latest reconciliation.

Complete all required fields.

#### Click Create.

| reate CRA TMF Rec    | oncilia  | tion               |                  | •         |
|----------------------|----------|--------------------|------------------|-----------|
| Visit Date *         | 09 Mar   | r 2020             |                  | <b>**</b> |
| Visit Type           |          |                    |                  | -         |
| Investigative Site * | 104 Fa   | ntini              |                  | ⊥<br>×    |
| Visit Summary *      |          |                    |                  |           |
|                      |          |                    | This field is re | quired    |
| CRA Comments         |          |                    |                  |           |
| Document missing in  | the eTN  | IF                 |                  | -         |
| Title                |          | Document Type      | Reconcile Date   |           |
| 6371909745           | 50522    | Investigative Site | 03/09/2020       | *         |
| Document missing in  | Site Bin | der                |                  | -         |
| Title                |          | Document Type      | Reconcile Date   |           |
| 🛍 🗋 104_ML_Far       | ntini    | Investigative Site | 03/09/2020       | *         |
| Verified Documents   |          |                    |                  | -         |
| 🖬 Email 🔻            |          |                    | Create           | Cancel    |
| Email ISF missing d  | ocument  | :S                 |                  |           |

Click **Email** for options to send missing documents to the site or to send the reconciliation report to a required individual. Recipients can include any site contact or eTMF user with access to this study room. Email options are also available from the Grid. (See below)

5. The new report now appears in the grid. Choose any report to Edit or Delete.

|     | O Create 🕜 Edit 🛛 🗶 Delete |     |                     |            |               |               |               |               |                         |                  | 🗗 Laye          | out 👻 |
|-----|----------------------------|-----|---------------------|------------|---------------|---------------|---------------|---------------|-------------------------|------------------|-----------------|-------|
|     | View by By Site            | •   | - 4 of 4 (1 selecte | d)         | 0             | ▼ Filters 🔲 S | elect Columns |               | 🖍 Expand                | 🕿 Email I        | SF 🛛 📓 Email Re | port  |
| 2   |                            | с.  | Visit Date          | Visit Type | Investigative | Visit Summary | CRA Comme     | Created Date  | Visit Date *            |                  |                 |       |
| -   | 🛅 104 Fantini              |     | 05 Mar 2020         | IMV        | 104 Fantini   | Demo          |               | 05 March 20   | 09 Mar 2020             |                  |                 |       |
|     |                            |     | 06 Mar 2020         | IMV        | 104 Fantini   | Test report   |               | 06 March 20   | Visit Type              |                  |                 |       |
|     |                            | (5) | 06 Mar 2020         | IMV        | 104 Fantini   | Test Report   | _             | 06 March 20   |                         |                  |                 | •     |
|     |                            |     | 09 Mar 2020         |            | 104 Fantini   | Test          |               | 09 March 20   | Investigative Site Name |                  |                 |       |
|     |                            |     |                     |            |               |               |               |               | 104 Fantini             |                  |                 |       |
|     |                            |     |                     |            |               |               |               |               | Visit Summary *         |                  |                 |       |
|     |                            |     |                     |            |               |               |               |               | Test                    |                  |                 |       |
|     |                            |     |                     |            |               |               |               |               | CRA Comments            |                  |                 |       |
|     |                            |     |                     |            |               |               |               |               |                         |                  |                 |       |
|     |                            |     |                     |            |               |               |               |               |                         |                  |                 |       |
|     |                            |     |                     |            |               |               |               |               | Document missing in     | the eTMF         | -               | •     |
|     |                            |     |                     |            |               |               |               |               | Title                   | Document Type    | Reconcile Date  |       |
|     |                            |     |                     |            |               |               |               |               | 637190974505            | Investigative Si | 03/09/2020      |       |
|     |                            |     |                     |            |               |               |               |               | Document missing in     | Site Binder      |                 | 5     |
|     |                            |     |                     |            |               |               |               |               | Title                   | Document Type    | Reconcile Date  |       |
|     |                            |     |                     |            |               |               |               |               | 104 MI Pantini          | Investigation Ci | 02/00/2020      | -     |
| The |                            |     |                     |            |               |               |               |               | Cancel                  | s                | ave Save & N    | lext  |
| 6   |                            |     |                     |            |               |               | 4 Previous    | 1 of 1 Next 🕨 | Previous Report         |                  | Next Rep        | ort.► |

# **TRANSPERFECT**

TI v10.1 Sept. 2020 Page 2 of 3

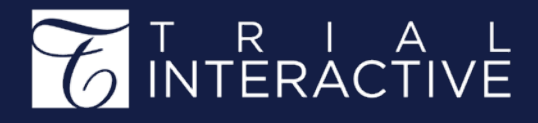

## How to Run a TMF Reconciliation Report

TI v 10.1

6. If **Edit** was selected, make any changes and click **Save** when finished.

| Modify CRA TMF Recond                     | iliation            |                | ×        |  |  |  |  |
|-------------------------------------------|---------------------|----------------|----------|--|--|--|--|
|                                           |                     |                |          |  |  |  |  |
| Visit Date *                              |                     |                |          |  |  |  |  |
| 09 Mar 2020                               |                     |                | <b>#</b> |  |  |  |  |
| Visit Type                                |                     |                |          |  |  |  |  |
|                                           |                     |                | -        |  |  |  |  |
| Investigative Site Name                   |                     |                |          |  |  |  |  |
| 104 Fantini                               |                     |                |          |  |  |  |  |
| Visit Summary *                           |                     |                |          |  |  |  |  |
| Test                                      |                     |                |          |  |  |  |  |
| CRA Comments Document missing in the eTMF |                     |                |          |  |  |  |  |
| Title                                     | Document Type       | Reconcile Date |          |  |  |  |  |
| 63719097450522                            | Investigative Site\ | 03/09/2020     | ÷        |  |  |  |  |
| Document missing in Site                  | Binder              |                | -        |  |  |  |  |
| Title                                     | Document Type       | Reconcile Date |          |  |  |  |  |
| 104_ML_Fantini_2                          | Investigative Site\ | 03/09/2020     | *        |  |  |  |  |
| 🗹 Email 🔻                                 |                     | Save           | Cancel   |  |  |  |  |

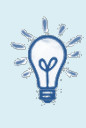

Change the view to sort reports by other criteria than By Site.

| іем ву                                     | × |
|--------------------------------------------|---|
| By Site                                    |   |
| By Visit Type                              |   |
| By CRA                                     |   |
| Make default<br>Make default for all rooms |   |
| Cancel Select                              |   |

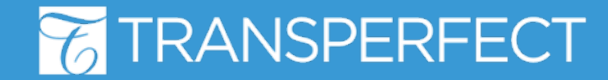

TI v10.1 Sept. 2020 Page 3 of 3